# Team Depot Learning Call: SmartSimple: Grant Application System

Friday, June 18, 2021

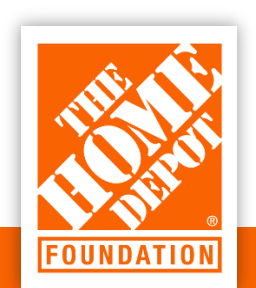

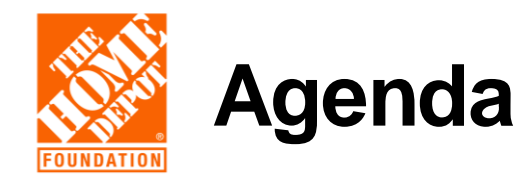

### Grant Submission Process

### **Revision Request**

Volunteer Counts

Budgets

Q & A

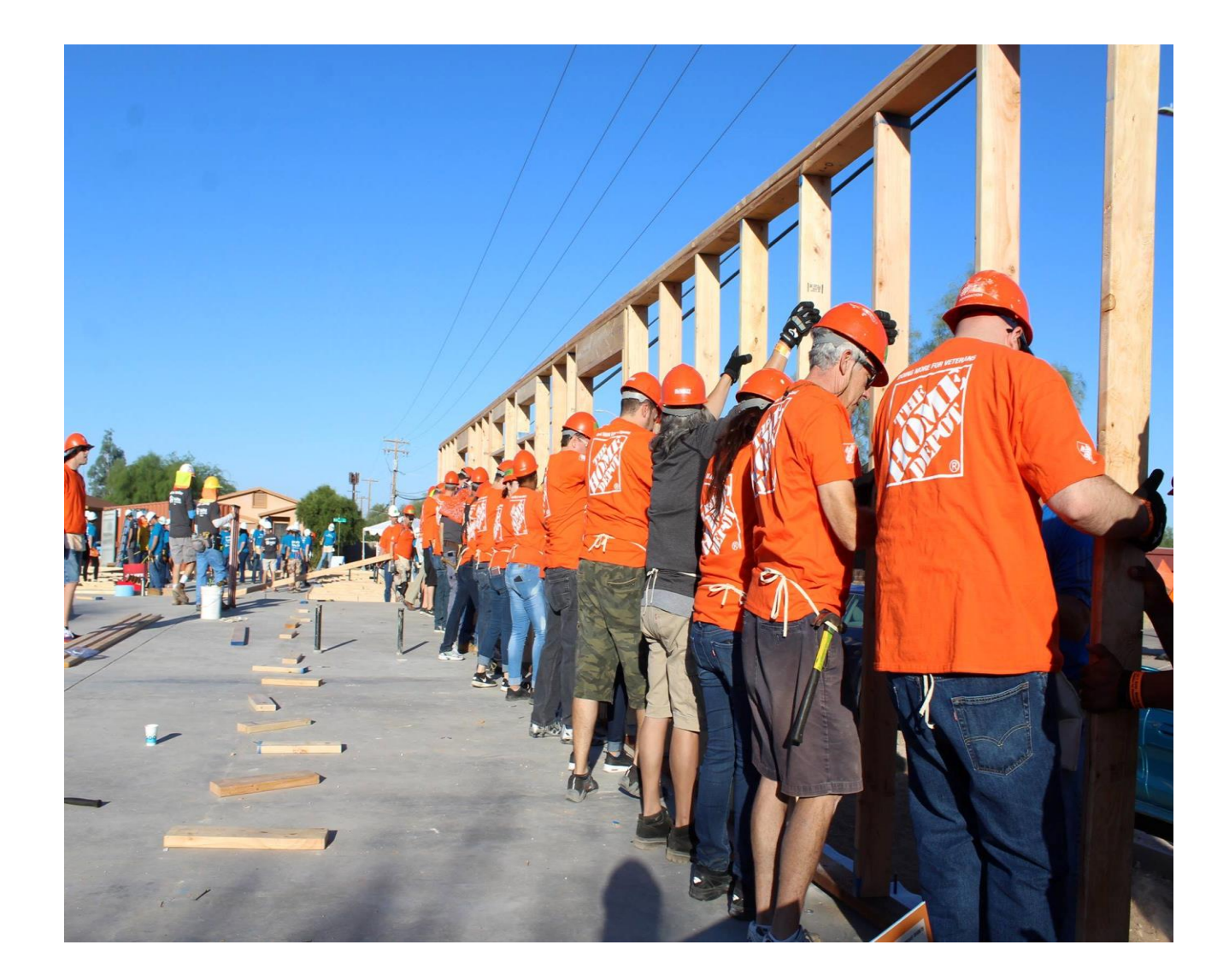

# SmartSimple: Grant Application System

- Welcome to SmartSimple! <u>http://foundation.homedepot.com/</u>
- New system benefits:
  - One link for all applications
  - Application entirely online
  - Utilizes single sign-on for associates
  - Gives visibility to submitted applications

No project funding request form required

-----

 Ability to build live field-facing application status and volunteer activity dashboards (coming late-2021)

| password below                                            | FOUNDATION'S APPLICATION SYSTEM                                                                                      |  |
|-----------------------------------------------------------|----------------------------------------------------------------------------------------------------|--|
| Email                                                     | Please enter your log in information below to access your saved applications or view requirement forms that are due. |  |
|                                                           | If your organization has never applied for a grant with The Home Depot                                               |  |
| C Durand                                                  | Foundation, then select "Register" and create a new account.                                                         |  |
| Password                                                  | We highly recommend that you create only one account for your organization to                                        |  |
| Log In                                                    | shared by all users.                                                                                                 |  |
| Returning Associate? Click Here                           | If you have previously created an account but do not remember your password, o                                       |  |
| First-Time Associate or Nonprofit? Click "Register" below | had an account in our old platform please select "Forgot Password?". You will be                                     |  |
| Forgot Password?                                          | prompted to enter your account email, and a new password will be sent to that email address.                         |  |
| Learn more about our New to the System?                   |                                                                                                    |  |

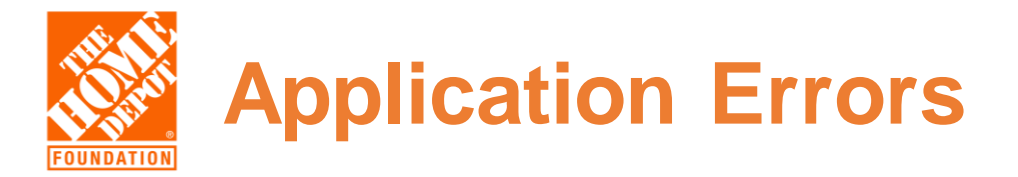

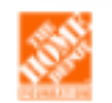

### **Request Entity Too Large**

The requested resource does not allow request data with GET requests, or the amount of data provided in the request exceeds the capacity limit.

If you encounter this message when logging in, simply clear your browser's cache and reload the page.

# SmartSimple Log-In: First-Time User

| Step 1                                                                                                    | Step 2                                                                                                    |
|----------------------------------------------------------------------------------------------------|----------------------------------------------------------------------------------------------------|
| FOUNDATION                                                                                                    | Registration Options                                                                                                    |
| Contraction of the local division of the local division of the loc | I am a:                                                                                                    |
| Nonprofit? Please enter your email and password below                                                                                                    | Home Depot Associate<br>Home depot associates - First time here? Click here to register                                                                           |
| Semail                                                                                                    | First time Registrant - Registered US Nonprofit Organization<br>If your nonprofit appears in the IRS nonprofit database, and you have never applied for a grant y |
| P Dassword                                                                                                    | Step 3                                                                                                    |
| Prassword                                                                                                    | * Organization Name/Home Depot Store #                                                                                                    |
| Log In                                                                                                    | Contact Information                                                                                                    |
| Returning Associate? Click Here<br>First-Time Associate or Nonprofit? Click "Register" below                                                                                                    | Prefix                                                                                                    |
| Forgot Password?                                                                                                    |                                                                                                    |
| Learn more about our New to the System?                                                                                                    | * First Name                                                                                                    |
| Reiversu & Security policies     Register                                                                                                    | Middle Mana                                                                                                    |
|                                                                                                    |                                                                                                    |
|                                                                                                    | * Last Name                                                                                                    |

Follow steps 1 – 3 for any first-time user. On registration screen, search for store number in org name/HD store # field. Complete all other fields and submit.

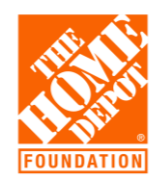

### **Returning Associate – Log-in**

Nonprofit? Please enter your email and password below

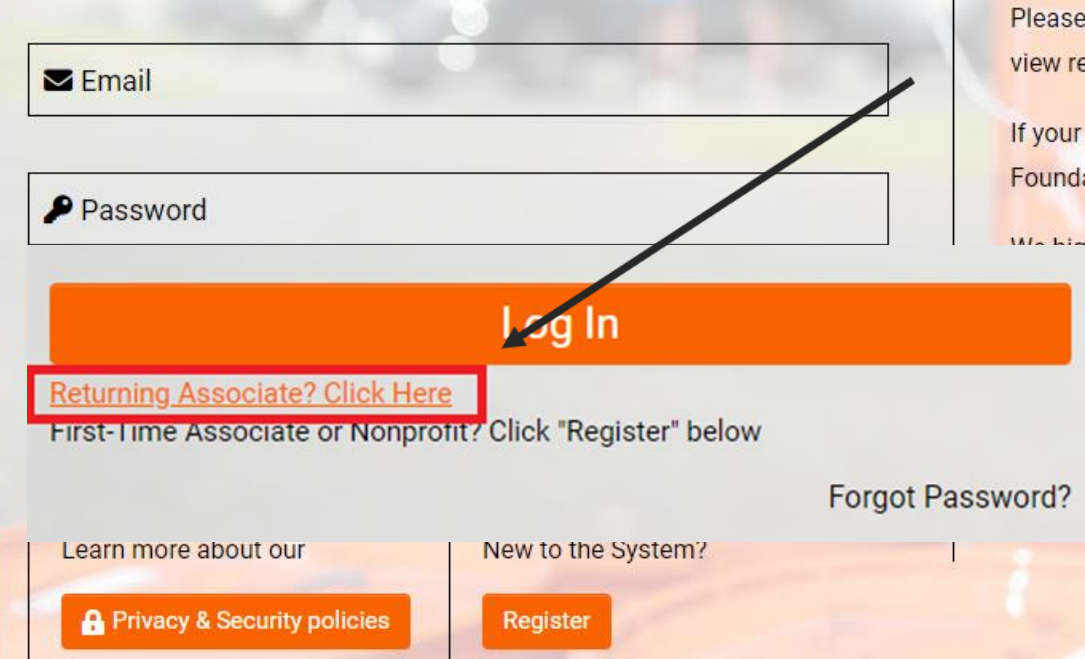

### WELCOME TO THE HOME DEPOT FOUNDATION'S APPLICATION SYSTEM

Please enter your log in information below to access your saved applications or to view requirement forms that are due.

If your organization has never applied for a grant with The Home Depot Foundation, then select "Register" and create a new account.

by all users.

ave previously created an account but do not remember your password, or account in our old platform please select "Forgot Password?". You will be ed to enter your account email, and a new password will be sent to that ddress.

After you've registered, use returning associate, click here link for all future log-ins.

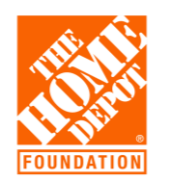

### **Starting an Application**

New Grant

Application Type:

ELIGIBILITY

| Team Depot Project Activity Type Descriptions |                                                                                                    |  |  |  |
|-----------------------------------------------|----------------------------------------------------------------------------------------------------|--|--|--|
| Project Activity Type Description             |                                                                                                    |  |  |  |
| Team Depot Volunteer Project                  | Applies to all Team Depot volunteer projects happening OFF of Home Depot property. Funding for this program is limited to \$350 per associate volunteer.                                                                                                    |  |  |  |
| Parking Lot/Kitting Project                   | Applies to all Team Depot volunteer projects happening <b>ON</b> Home Depot property. These projects typically include assembling kits (home care, hygiene, disaster cleanup, etc.) or building commonly used structures such as picnic tables, benches, sheds, and playhouses. Funding for this program is limited to \$350 per associate volunteer. Kitting projects have a max of \$5,000 per store or \$15,000 for a multi-store project serving the same nonprofit. |  |  |  |
| Product Donation (non-disaster)               | Select this option when no associate volunteers are required and you wish to utilize your \$5,000 per district product donation budget allocated for 1H of 2021. Approval from your District Community Captain is required prior to application submission.                                                                                                    |  |  |  |
| Disaster Relief Donation                      | Select this option to support a nonprofit or government agency responding to a natural disaster (hurricanes, wildfires, tornadoes, and flooding). Prior approval from your division's Foundation Field Manager is required. Visit http://thd.co/teamdepot for a current staff directory.                                                                                                    |  |  |  |

**>** (i)

#### \* Project Activity

| What type of Team Depot funding are you requesting | ? |
|----------------------------------------------------|---|
| Select One                                         | ~ |
| Select One                                         |   |
| Team Depot Volunteer Project                       |   |
| Parking Lot/Kitting Project                        |   |
| Product Donation (non-disaster)                    |   |
| Disaster Relief Donation                           |   |

Once logged in, select "Open Funding Opportunities" and click the most relevant application. Use chart to reference your specific project and follow instructions. Once you've selected, hit the submit button.

7

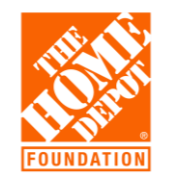

## Selecting Nonprofit Org & Contact

| Application Type: Team Depot Donation                                                   | * Organization: Oregon Pa                                  |
|-----------------------------------------------------------------------------------------|------------------------------------------------------------|
| * Primary Nonprofit<br>Contact:                                                         | Organization Name: Oregon Paralyzed Veterans of<br>America |
| s Your Org Not Available in the Search?                                                 | State: OR<br>Zip Code: 97305                               |
| If your organization is not showing, click here to manually register the organization a | and contact                                                |

- All nonprofits who have previously applied, has been migrated into new system.
- Please be sure to have correct name and spelling of your organization. If associate wishes to complete entire app, they can register the nonprofit manually by using the "click here" link.
- For all government (schools, city/county, police/fire department etc.) use "Other Organization"

- Existing nonprofit partner?
  - FT is working on improvements when adding nonprofit contact info
- New nonprofit partner?
  - Invite them to collaborate on the application. The Organization name, info and contact will automatically be created when they accept

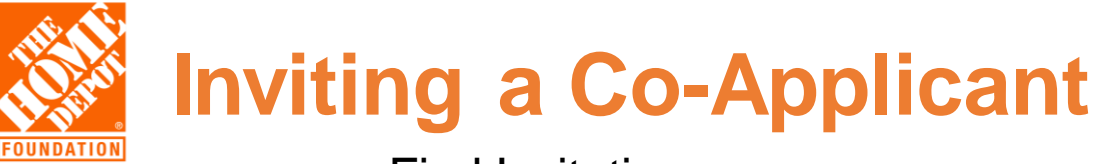

#### **Find Invitation**

|    | New 👻 Logs 👻 |                                 |                                         |                 |
|----|--------------|---------------------------------|-----------------------------------------|-----------------|
| ជា | Main         | 202005080                       |                                         |                 |
| Ø  | Invitations  | i Please complete t             | he questions in each of the tabs below. |                 |
|    |              | Application Type:               | Team Depot Donation                     | * Organization: |
|    |              | * Primary Nonprofit<br>Contact: | ŕ                                       |                 |

#### Enter Nonprofit Contact

|   | Prefix | First Name | Last Name | Email                   | Role           | Status |   |
|---|--------|------------|-----------|-------------------------|----------------|--------|---|
|   | Mr.    | John       | Smith     | john_smith@nonprofit.co | Co-Applicant 🗸 | Draft  | × |
| + | ]      |            |           |                         |                |        |   |
|   |        |            | Save      | Invite                  |                |        |   |

If you choose to have the nonprofit complete the remaining portion, you can invite them to be a co-applicant by clicking "invitations". Click "+" button to start a new invitation and enter your contacts info. Once complete, hit "invite" button.

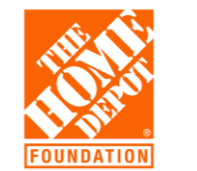

### **Submitting Applications**

# 3 Submission failed due to the following:

- Project Description cannot be empty.
- Invalid email input of District Captain Email Address
- Please attach at least 1 file to Store Quote

If you receive this message when you're submitting the application, simply click on the bulleted list and it will take you to the exact location that needs to be corrected or updated. Once all fields have been corrected, hit the submit button. The nonprofit contact and the store requestor will receive an email confirming the submission of the application

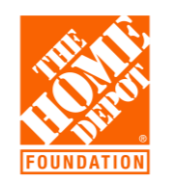

### **Tracking Applications**

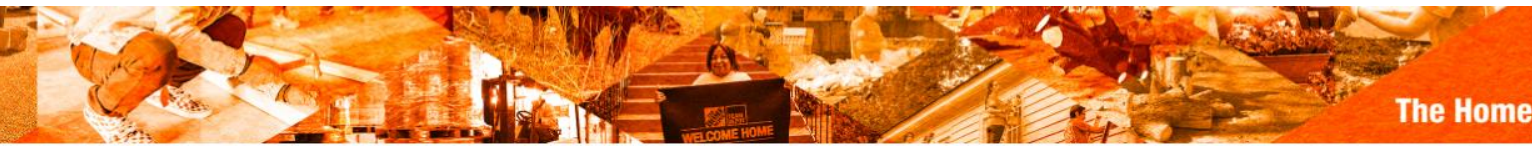

#### Welcome

**2** Open Funding Opportunities

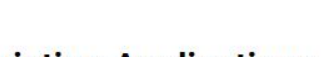

### Existing Applications

 2
 0
 2

 Action Required
 Additional Documentation Submitted

 0
 0
 0

 Pending Acceptance
 Approved/Declined
 Reports Requiring Action

My Profile

This is a snapshot of what your dashboard will look like moving forward. All applications are typically reviewed in 4 weeks or less. The "Additional Documentation – Action Required" label is where all revisions requested from the field will be placed. Be sure to check your dashboard and answer any pending revisions quickly as this can slow the process.

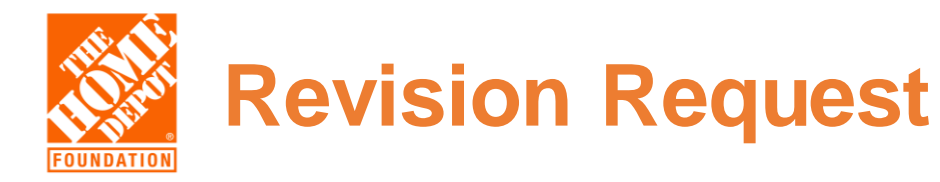

#### Sample Email

#### Dear Ryan,

Thank you for your recent grant request on 2021-06-03, requesting funding for your project. We have started reviewing your application and appreciate the opportunity to become acquainted with your efforts.

In order to continue reviewing your request, we require for the following revisions:

Grant request exceeds funding guidelines of \$350 per associate. Please reduce requested amount or increase number of HD volunteers.

We look forward to learning more about your project.

Sincerely, The Home Depot Foundation

#### **Dashboard Location**

- Action Required Tab
   Draft applications are listed here
- Additional Documentation
  - Revision Requested
    - All revision emails will be listed here

Email from: <a href="mailto:thefaulto:thefault

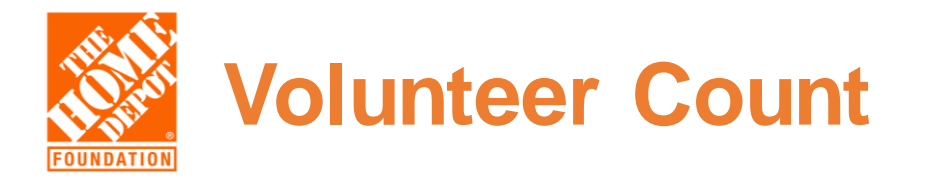

Refer to the Team Depot Toolbox for the latest SOP and Program Requirements.

| All Volunteer Guidelines                                                                                                  | Associate Volunteer Guidelines                                                                                                    |
|----------------------------------------------------------------------------------------------------|----------------------------------------------------------------------------------------------------|
| <ul> <li>Associates may not carpool to project<br/>site and must maintain one associate<br/>per vehicle</li> </ul>        | <ul> <li>Only pre-registered THD<br/>associates may participate; no<br/>walk-ups or non-associate family<br/>members/friends</li> </ul> |
| <ul> <li>All volunteers must sign a Team Depot<br/>waiver and receive safety briefing<br/>before participating</li> </ul> | Associates must meet all on-the-<br>clock and fit-for-duty requirements<br>even if volunteering off-the-clock                           |
| <ul> <li>Volunteers must know who the Social<br/>Distancing Captain is for the project</li> </ul>                         |                                                                                                    |

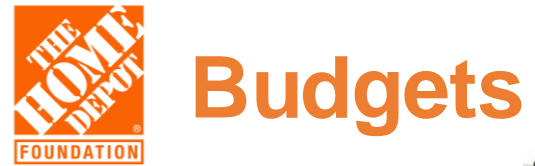

| Kitting Projects |           |               |  |  |
|------------------|-----------|---------------|--|--|
| Cost/Associate   | Max/Store | *Max/District |  |  |
| \$350            | \$5,000   | \$15,000      |  |  |
|                  |           | *Same partner |  |  |

| <b>Parking Lot &amp; Exterior Projects</b> |
|--------------------------------------------|
| Cost/Associate                             |
| \$350                                      |

\*10 Associates Per Project Limit\* \*Volunteer Shifts Allowed\*

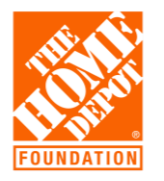

### Field Team

- Courtney Smith Northern
- Sean Vissar Southern
- Ryan Braddy Western
- Joe Wimberley National
- Kristine Cohn Training
- Team\_depot@homedepot.com

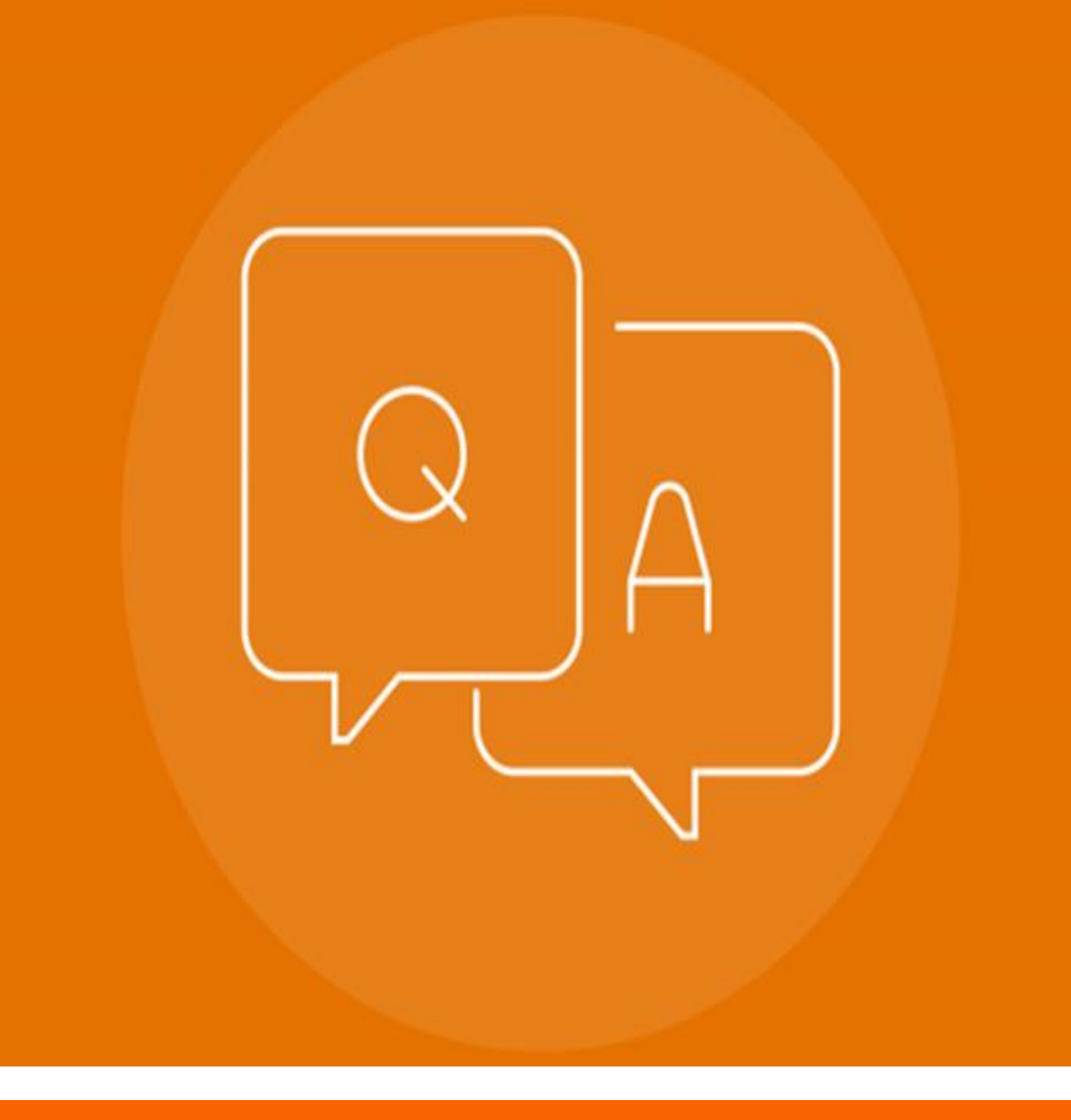